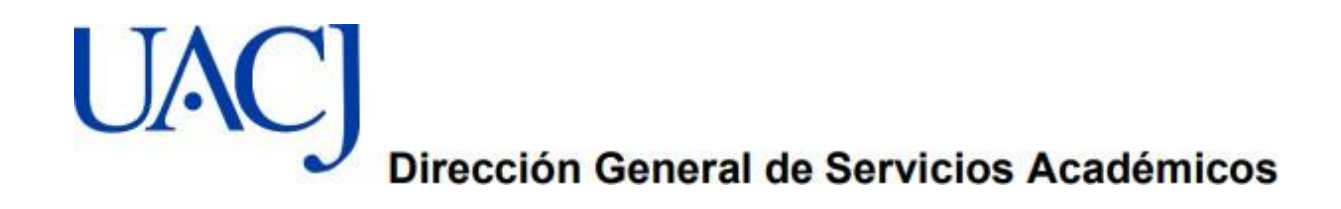

## Tutorial para Registro en Línea Examen General para el Egreso de Licenciatura-EGEL Plus

Ingresa a la siguiente liga para el Registro en línea:

https://registroenlinea.ceneval.edu.mx/Registro Linea/indexCerrado.php

## Paso 1

|                                       |                                                                                                    | REPAIRANTS AL RELEVIER DE LINEA                                                                                                    |                |
|---------------------------------------|----------------------------------------------------------------------------------------------------|----------------------------------------------------------------------------------------------------|----------------|
| Andream AP Processing Party in Figure | AND DESCRIPTION AND ADDRESS OF TAXABLE A PARAMETER ADDRESS                                                                                                    | andre a week and a second second seco |                |
| and a second second second            |                                                                                                    |                                                                                                    |                |
|                                       |                                                                                                    | wedness a for without with the first                                                                                                    |                |
| 5                                     |                                                                                                    |                                                                                                    |                |
| 1.00                                  |                                                                                                    | 4                                                                                                    | 1              |
|                                       | -damage a Page to - Jaco                                                                                                    | ×                                                                                                    |                |
|                                       | Comercian and an and an an and an and an and an and an and an and an and an and an and an and an and an and an and an and an and an and an and an and an and an and an and an and an and an and an and an and an and an and an and an and an and an an an an an an an an an an an an an | W                                                                                                    |                |
|                                       | 1                                                                                                    |                                                                                                    |                |
|                                       |                                                                                                    | (Annala)                                                                                                    |                |
|                                       | A Care                                                                                                    | n d Doshin de la Carren 18, Del Tar Augel Austilia Reno Dangin, C.F. 2008, Castal & Weam Tel (20, 20 to 12 to AD) de sodo Militar de la<br>Jose de president                                                                                                    |                |
|                                       |                                                                                                    |                                                                                                    |                |
|                                       |                                                                                                    |                                                                                                    |                |
|                                       |                                                                                                    |                                                                                                    |                |
|                                       |                                                                                                    |                                                                                                    |                |
|                                       |                                                                                                    |                                                                                                    |                |
|                                       |                                                                                                    |                                                                                                    |                |
|                                       |                                                                                                    |                                                                                                    |                |
| presented on fut docs                 | I Tutore Argititodocs ^                                                                                                    |                                                                                                    | Product Sector |
|                                       |                                                                                                    |                                                                                                    |                |
|                                       |                                                                                                    |                                                                                                    |                |
|                                       |                                                                                                    |                                                                                                    |                |
|                                       |                                                                                                    |                                                                                                    |                |
|                                       | 1                                                                                                    |                                                                                                    |                |
|                                       | /                                                                                                    |                                                                                                    |                |
| 1 Ingre                               | abrob a                                                                                                    | dice seleccione la instit                                                                                                    | ución busca    |
| 1. Ingre                              | a donde                                                                                                    | dice seleccione la instit                                                                                                    | ución, busca   |
| 1. Ingre                              | a donde                                                                                                    | dice seleccione la instit                                                                                                    | ución, busca   |
| 1. Ingre<br>Univ                      | a donde<br>ersidad Autón                                                                                                    | dice seleccione la instit<br>noma de Ciudad Juárez                                                                                                    | ución, busca   |
| 1. Ingre<br>Univ<br>2. escri          | ersidad Autón<br>be el número d                                                                                                    | dice seleccione la instit<br>noma de Ciudad Juárez<br>de matricula                                                                                                    | ución, busca   |

4. En el campus/Facultad Escuelas, ingresa en la sede en la cual va a aplicar el examen

|                                                                |                                                                                                    | Inicia i Preguntas frecuentes i Contactenos i Mapa del sitio                                                                                                    |
|----------------------------------------------------------------|----------------------------------------------------------------------------------------------------|----------------------------------------------------------------------------------------------------|
|                                                                | CENTRO INACIONAL<br>DE EVALUACIÓN PARA<br>LA TIDACACIÓN SUPERION, A.C.                                                                                                    | Evaluar<br>Una buena medida para educar mejor                                                                                                    |
| CENEVA                                                         |                                                                                                    |                                                                                                    |
|                                                                |                                                                                                    |                                                                                                    |
| ombre que apareo                                               | e a continuación no es el suyo; por                                                                                                    | r favor, presione el botón "Regresar" y venfique sus datos.                                                                                                    |
| a primera vez que<br>regresar al siste                         | rentra a su cuenta, es necesario qu<br>sma a editar su registro o recup                                                                                                    | ue genere una contraseña antes de continuar. Apunte esta contraseña en un lugar seguro, ya que a través d<br>perar su pase de Ingreso                                                                                                    |
| raseña es libre, a                                             | lfanumérics y deberá contar con ur                                                                                                    | n minimo de 4 caracteres.                                                                                                    |
| ZAGA                                                           | CETA GONZALEZ YESSICA                                                                                                    |                                                                                                    |
| nación ±                                                       |                                                                                                    |                                                                                                    |
| tar                                                            |                                                                                                    | Re                                                                                                    |
| Revise                                                         | que su nombre es                                                                                                    | te escrito correctamente, en caso de que no sea así,                                                                                                    |
| enviar i                                                       | nformación al con                                                                                                    | rreo electrónico a: egel academicos@uacj.mx al                                                                                                    |
| solicita                                                       | 1 A                                                                                                    |                                                                                                    |
| Ecroso                                                         | rlo ponga su nomi                                                                                                    | bre completo, matricula y programa educativo                                                                                                    |
| no con                                                         | no ponga su nomi<br>onsabilidad del alu                                                                                                    | bre completo, matricula y programa educativo<br>Imno, si cambia sus datos de identidad en el registro y<br>entificación oficial                                                                                                    |
| no con                                                         | rlo ponga su nomi<br>onsabilidad del alu<br>cuerdan con su ide                                                                                                    | bre completo, matricula y programa educativo<br>Imno, si cambia sus datos de identidad en el registro y<br>entificación oficial.                                                                                                    |
| no con                                                         | rlo ponga su nomi<br>onsabilidad del alu<br>cuerdan con su ide<br>onsabilidad del alu                                                                                                    | bre completo, matricula y programa educativo<br>umno, si cambia sus datos de identidad en el registro y<br>entificación oficial.<br>umno proteger su contraseña y usuario, para que nadie                                                                                                    |
| no cono<br>Es respo<br>pueda i                                 | rlo ponga su nomi<br>onsabilidad del alu<br>cuerdan con su ide<br>onsabilidad del alu<br>ingresar al registro                                                                                           | bre completo, matricula y programa educativo<br>umno, si cambia sus datos de identidad en el registro y<br>entificación oficial.<br>umno proteger su contraseña y usuario, para que nadie<br>o de su examen y modifique su información.                                                                                                    |
| Es resp<br>pueda i                                             | rio ponga su nomi<br>onsabilidad del alu<br>cuerdan con su ide<br>onsabilidad del alu<br>ingresar al registro<br>contraseña y confi                                                                     | bre completo, matricula y programa educativo<br>umno, si cambia sus datos de identidad en el registro y<br>entificación oficial.<br>umno proteger su contraseña y usuario, para que nadie<br>o de su examen y modifique su información.                                                                                                    |
| Es resp<br>pueda i<br>Poner o<br>informa                       | rlo ponga su nomi<br>onsabilidad del alu<br>cuerdan con su ide<br>onsabilidad del alu<br>ingresar al registro<br>contraseña y confi<br>ación por lo que no                                              | bre completo, matricula y programa educativo<br>umno, si cambia sus datos de identidad en el registro y<br>entificación oficial.<br>umno proteger su contraseña y usuario, para que nadie<br>o de su examen y modifique su información.<br>rmarla recuerde que Usted tiene conocimiento de esta<br>o se le puede proporcionar por parte de la Universidad. es                                                                                       |
| Es resp<br>pueda i<br>Poner o<br>informa<br>importa<br>sea neo | rlo ponga su nomi<br>onsabilidad del alu<br>cuerdan con su ide<br>onsabilidad del alu<br>ingresar al registro<br>contraseña y confi<br>ación por lo que ne<br>ante que la guarde<br>cesario para termin | bre completo, matricula y programa educativo<br>umno, si cambia sus datos de identidad en el registro y<br>entificación oficial.<br>umno proteger su contraseña y usuario, para que nadie<br>o de su examen y modifique su información.<br>irmarla recuerde que Usted tiene conocimiento de esta<br>o se le puede proporcionar por parte de la Universidad, es<br>e en un lugar seguro para ingresar a su registro las veces qu<br>nar la encuesta. |

## Paso 3

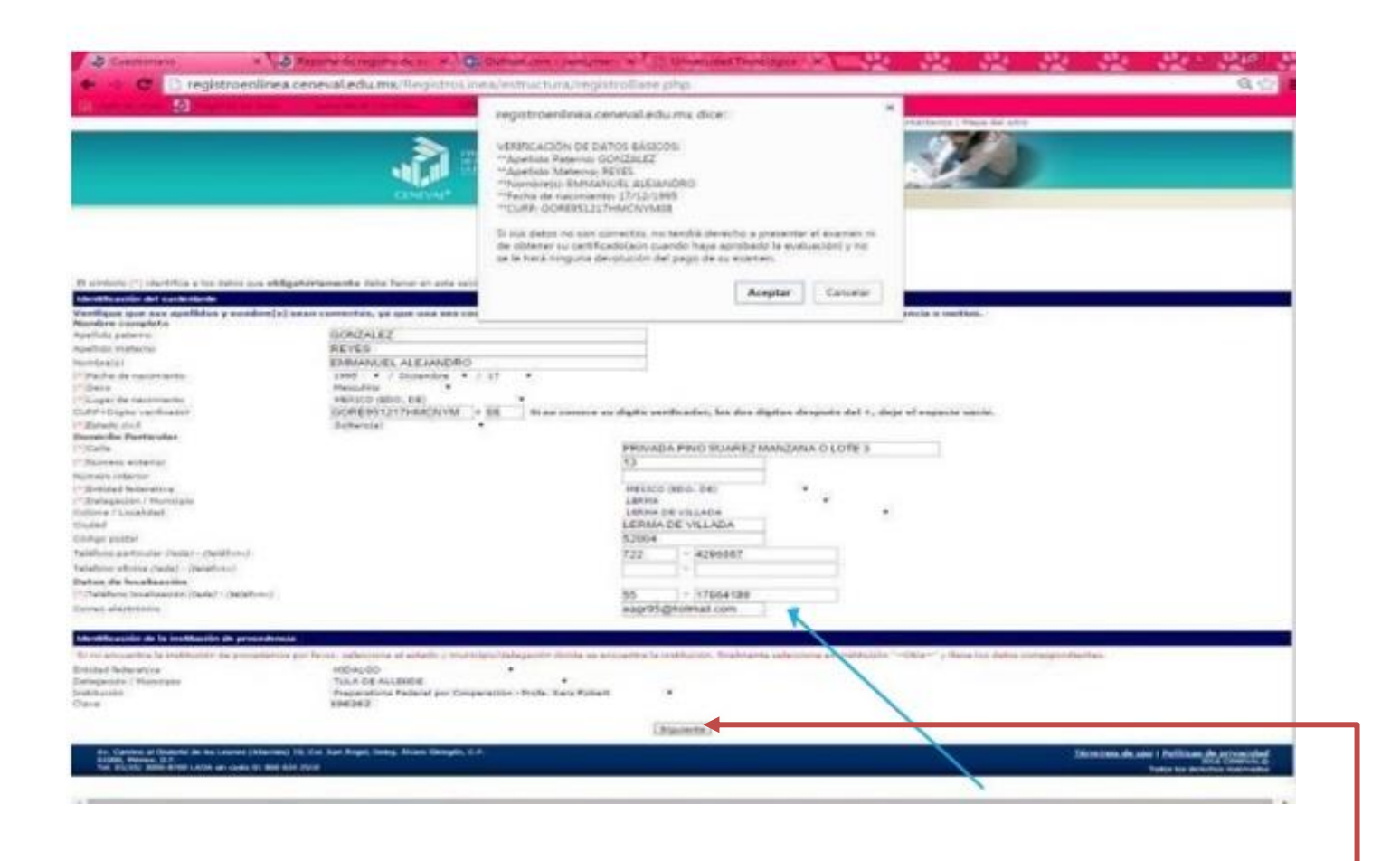

- 1.- Escriba en Clave del Centro de Trabajo (CCT) 138260 y en automático le sale UACJ, ingrese a llenar sus datos generales y escolares, escriba correctamente su correo electrónico y teléfono, estos datos deben estar vigentes.
- 2.- Al terminar revise que la información esta correcta y ponga aceptar .

|                                                  | All states in the second states and second states and second sta |                                                 |                     |
|--------------------------------------------------|----------------------------------------------------------------------------------------------------|-------------------------------------------------|---------------------|
|                                                  | Proceso de acredita<br>Bachilierato Genera                                                                                                    | ción de Conorsimientos Equivalenter<br>I        | n n                 |
|                                                  |                                                                                                    | tanji de secciones del Rogeleo                  |                     |
| статурны на адалетия запісани, на терита дого на | ogener as other de page. Melections el vitadas la                                                                                                    | ener para completer table and de les persiones. |                     |
|                                                  |                                                                                                    | Table de la calente                             | -                   |
| Becole 1<br>Secole 2                             |                                                                                                    | - unginte                                       | Lafatti<br>Laterall |
| Secole 2<br>Desirie 4                            |                                                                                                    | iondiate<br>                                    |                     |
| Section 8                                        |                                                                                                    | amenta /                                        |                     |
| Back of B                                        |                                                                                                    | ( man )                                         |                     |
| Besside 8                                        |                                                                                                    |                                                 |                     |

## Paso 4

 Dependiendo del programa educativo son las secciones que se deben llenar; al ingresar a esta página, observe que dice incompleta, Ingrese a editar y llene la información que le solicitan al terminar cambia de incompleta a completa, esta acción se hará en cada sección